### Інструкція для користувача:

## заняття онлайн за допомогою Teams крок за кроком

## Завантаження презентації PowerPoint під час наради Teams

Увага! Для найбільш ефективної роботи під час наради у Teams радимо викладачам використовувати «класичну» версією Teams для стаціонарного комп'ютера. Інтерфейси браузерної версії та версії для мобільних пристроїв мають скорочений функціонал.

Інструкція надається для «класичної» версії Teams на стаціонарному комп'ютері з ОС Windows 7 або вище.

Перед початком зібрання викладачу (організатору) потрібно:

1. увійти у систему Office 365 та актуалізувати свої дані (як це зробити, описано у інструкції «<u>Перший вхід у</u> <u>систему Office 365</u>»);

2. ознайомитись з інструкціями: «<u>Початок роботи у Teams</u>», «<u>Тeams</u>», «<u>Тeams</u>», «<u>Планування та</u> <u>проведення лекцій онлайн у Teams</u>», «<u>Демонстрація вікна програми під час наради Teams</u>» та цими матеріалами;

3. удостовіритись, що гарнітура/зовнішні динаміки, мікрофон та (за необхідністю) відеокамера підключені і працюють коректно;

4. мати на робочому комп'ютері або у корпоративному хмарному сховищі OneDrive презентацію PowerPoint (\*.ppt, \*.pptx та інш.), що буде завантажена до наради;

5. почати нараду.

2. Для того, щоб завантажити файл категорії PowerPoint до наради Teams та почати його демонстрацію, на панелі інструментів наради натисніть на кнопку «Надати доступ до вмісту» (або з клавіатури наберіть вказану на рис. 1 комбінацію клавіш Ctrl+Shift+E):

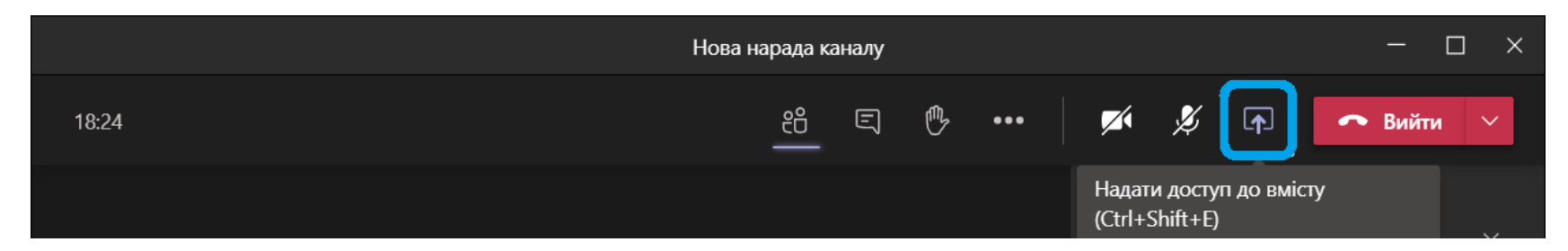

Рис. 1 Початок демонстрації

- 3. На панелі, що відкрилась (рис. 2), є 4 розділи для демонстрації різного типу інформації:
  - «Робочий стіл» демонстрація екрану комп'ютера (у цому режимі учасники бачать кожну дію організатора на комп'ютері);
  - «Вікно» демонстрація вікна програми (учасники бачать тільки дії організатора у вікні програми, яку обрано для демонстрації);
  - «Power Point» демонстрація Power Point;
  - «Whiteboard» розділ об'єднує доступ із наради до програм Whiteboard та Freehand.

Розглянемо розділ «PowerPoint» докладніше.

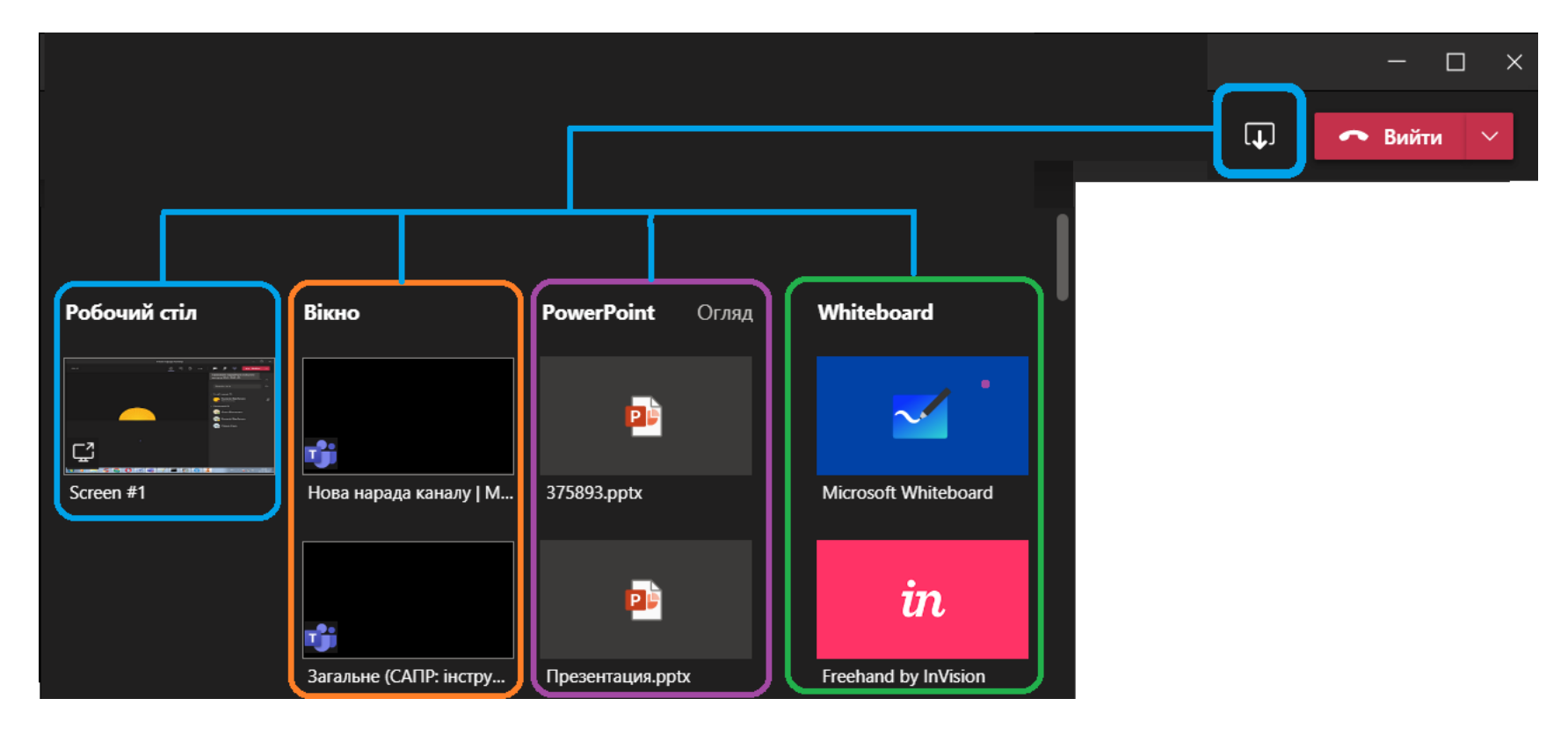

4. У розділі інструмента «**PowerPoint**» (рис. 3) відображається список останніх презентацій, які ви вже завантажували до нарад Teams та кнопка «**Огляд**», що призначена для завантаження презентацій:

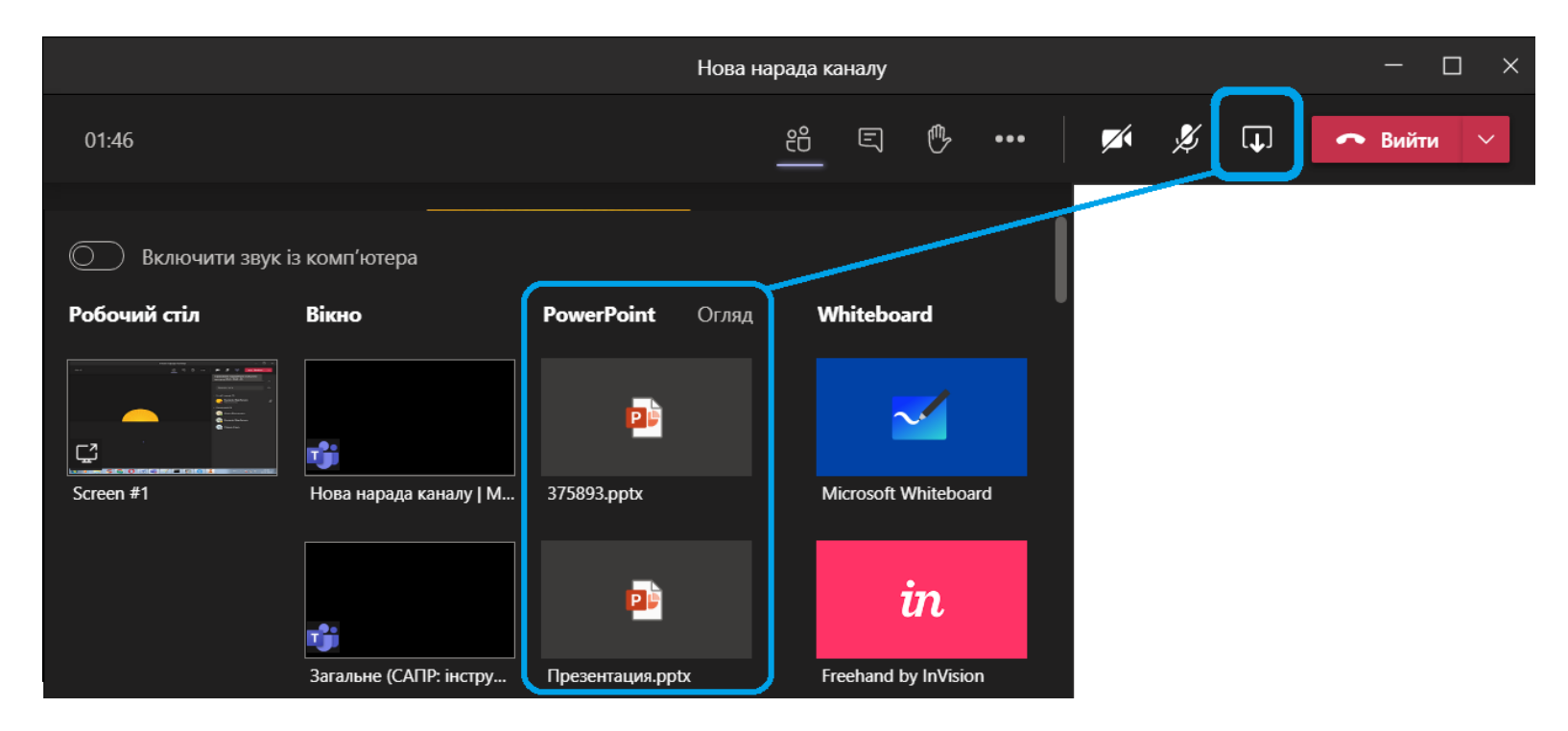

Рис. 3 Кнопка «Огляд» призначена виключно для роботи з розділом «PowerPoint»

Увага: у зібрання Teams можна завантажувати тільки презентації PowerPoint (\*.ppt, \*.pptx та інш). Для демонстрації інших програм скористуйтеся розділом «Вікно» (докладніше про це дивіться у інструкції «Демонстрація вікна програми під час наради Teams».

5. Припинити демонстрацію презентації можна:

- натиснувши кнопку . «Закрити доступ» на панелі інструментів наради (рис. 4);
- набравши з клавіатури комбінацію клавіш Ctrl+Shift+E;
- натиснувши кнопку «Зупинити презентацію» на панелі керування демонстрацією (рис. 5).

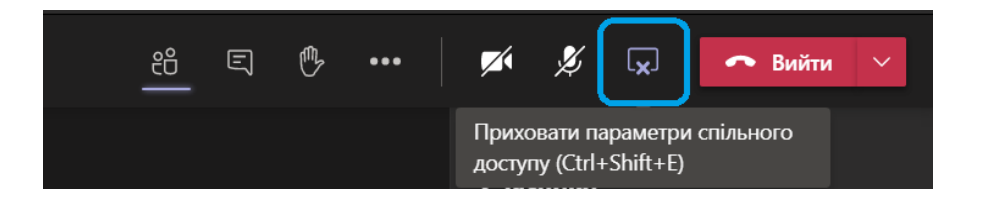

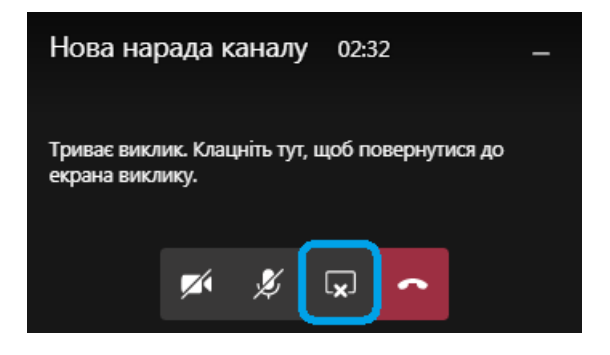

Кнопка «Закрити доступ» на панелі інструментів у розгорнутому вікні наради Teams Кнопка «Закрити доступ» на плаваючому вікні наради Teams

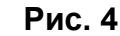

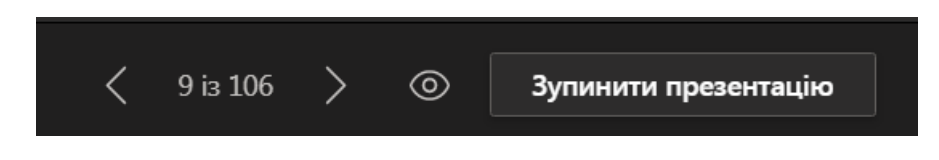

Рис. 5

6. У розділі інструмента «**PowerPoint**» відображається список останніх презентацій, що вже завантажувались у Teams. Для того, щоб почати демострацію такої презентації, натисніть на її символ (рис. 6):

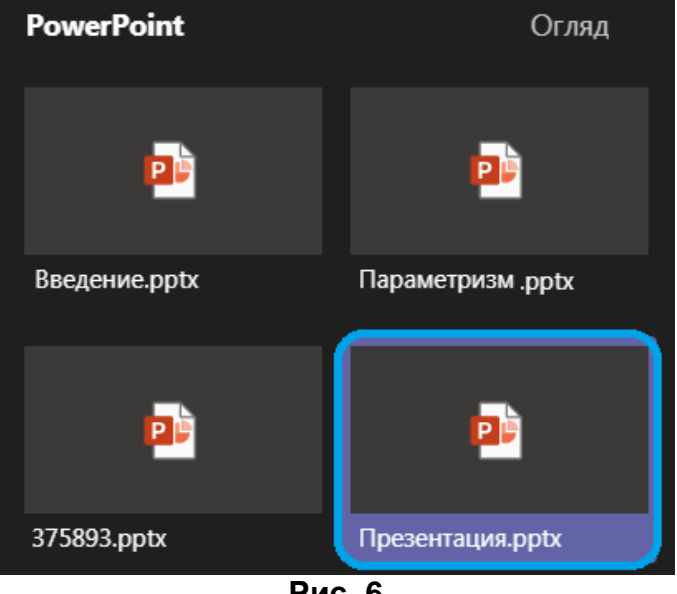

Рис. 6

7. Для того, щоб завантажити до наради презентацію PowerPoint, використовується кнопка «**Огляд**». Натиснувши на неї, користувач обирає одне з двох доступних джерел завантаження презентації (рис. 7):

- з робочого комп'ютера («Завантажити з мого комп'ютера»);
- з корпоративного хмарного сховища **OneDrive**.

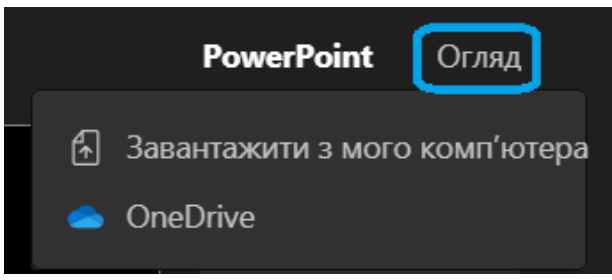

Рис. 7

7. Після цього у вікні, що відкрилося, оберіть файл презентації, яку буде завантажено до наради, та натисніть кнопку «**Открыть**» або «**Поділитися**» (рис. 8):

| 📢 Открыть                                           |                                        |                  |                  |              |               |                | 3           |          |          |                             | Нарада в каналі "General |              |                |                         | — G |
|-----------------------------------------------------|----------------------------------------|------------------|------------------|--------------|---------------|----------------|-------------|----------|----------|-----------------------------|--------------------------|--------------|----------------|-------------------------|-----|
| 🕒 💭 🔻 🖡 🕨 Лера 🕨 Загрузки 🕨                         |                                        |                  |                  | <b>▼ 4</b> 9 | Тоиск: Загру: | зки            | 2           |          |          |                             |                          |              |                |                         |     |
| Упорядочить 🔻 Новая папка                           |                                        |                  |                  |              |               |                | -00:37      | - 0      |          | rivo                        |                          |              |                |                         |     |
| 🚖 Избранное                                         | Имя                                    | Дата изменения   | Тип              | Размер       |               |                |             | _ 0      | neb      | nve                         |                          |              |                |                         |     |
| 🔈 Загрузки                                          | GoogleChromePortable64                 | 24.11.2017 13:40 | Папка с файлами  |              |               |                |             | Ø        |          | lм'я ∨                      | Змінено 🗸                | Автор змін 🗸 | Розмір фай 🗸   | Спільний дост           |     |
| 💱 Недавние места                                    | 🐌 pdf2doc                              | 23.10.2020 13:55 | Папка с файлами  |              |               |                |             |          |          |                             |                          |              |                |                         |     |
|                                                     | 🗼 pdf2doc (1)                          | 23.10.2020 14:12 | Папка с файлами  |              |               |                |             |          |          | Office 365_редактура        | 5 днів тому              | Валерія Жу   |                | Приватний               |     |
| 💻 Рабочий стол                                      | 🐌 Видеокурс работы в Autodesk Robot St | 23.07.2020 9:13  | Папка с файлами  |              |               |                |             |          | -        | Погания                     |                          |              |                | Приратний               |     |
| 🚞 Библиотеки                                        | 👢 Додатки до розпор 25                 | 15.06.2020 13:00 | Папка с файлами  |              |               |                |             |          | -        | Лекции                      |                          | Балерія Лу   |                | приватнии               |     |
| 📕 Видео                                             | 🖳 153892.ppt                           | 04.11.2020 14:08 | Презентация Міс… | 1 081 KE     | 5             |                |             |          |          | Навчальні матеріали         | 19 жовтня                | Валерія Жу   |                | Приватний               |     |
| 🔄 Документы 😑                                       | 596737.pptx 696737.pptx                | 04.11.2020 14:10 | Презентация Міс  | 7 847 KE     | 5             |                |             |          | _        |                             |                          |              |                |                         |     |
| 🛎 Изображения                                       |                                        |                  |                  |              |               |                |             |          |          | Програми                    | 1 липня                  | Валерія Жу   |                | Приватний               |     |
| 🕹 Музыка                                            |                                        |                  |                  |              |               |                |             |          | -        |                             | почеліпок 0.41           | Barrenia W/v |                | Приватний               |     |
| и. Лера                                             |                                        |                  |                  |              |               |                |             |          |          | Гренування                  | понедшок, 0.41           | Балерія Лу   |                | приватнии               |     |
| 🛰 Компьютер                                         |                                        |                  |                  |              |               |                |             |          |          | Файли чату Microsoft Teams  | 3 дні тому               | Валерія Жу   |                | Приватний               |     |
| Сеть                                                |                                        |                  |                  |              |               |                |             |          |          |                             |                          |              |                |                         |     |
| Панель управления                                   |                                        |                  |                  |              |               |                |             |          | <u> </u> | Файлы чатов Microsoft Teams | 8 жовтня                 | Валерія Жу   |                | я <sup>н</sup> Спільний |     |
| Все элементы панели управл<br>Оборудородино и орига |                                        |                  |                  |              |               |                |             |          |          |                             | Ллистопала               | Barrenia W/v | 50.2 1/5       | Приватний               |     |
| Соорудование и звук                                 |                                        |                  |                  |              |               |                |             | <b>v</b> |          | презентация.ррс             | члистопада               | Балерия Лу   | 55,2 <b>ND</b> | приватнии               |     |
|                                                     |                                        |                  |                  |              |               |                |             |          |          |                             |                          |              |                |                         |     |
| 🚱 Сеть и Интернет                                   |                                        |                  |                  |              |               |                |             |          |          |                             |                          |              |                |                         |     |
| 🛬 Система и безопасность                            |                                        |                  |                  |              |               |                | <b>D</b> -6 |          |          |                             |                          |              |                |                         |     |
| Специальные возможности                             |                                        |                  |                  |              |               |                | Рооочи      |          |          |                             |                          |              |                |                         |     |
| Учетные записи пользователи                         |                                        |                  |                  |              |               |                |             |          |          |                             |                          |              |                |                         |     |
| 🖉 Часы, язык и регион                               |                                        |                  |                  |              |               |                |             |          |          |                             |                          |              |                |                         |     |
| 🗑 Корзина                                           |                                        |                  |                  |              |               |                | -           |          |          |                             |                          |              |                |                         |     |
| . 09_11_20 -                                        |                                        |                  |                  |              |               |                | Ç2          |          |          |                             |                          |              |                |                         |     |
| Имя файла: 153892,р                                 | ppt                                    |                  |                  | - Custom     | Files (*.ppb  | ;;*.ppsx;*.t 🔻 | Screen #1   |          |          |                             |                          |              |                |                         |     |
|                                                     |                                        |                  |                  | Откры        | ыть 🔻         | Отмена         |             |          |          |                             |                          |              |                |                         |     |
|                                                     |                                        |                  |                  |              |               |                | -14         | 1 вибра  | но 🛛     |                             |                          |              | Скасувати      | Поділитися              |     |

Вибір презентації при завантаженні з комп'ютера (OC Windows)

Вибір презентації із хмарного сховища OneDrive

Рис. 8

8. Через деякий час (в залежності від розміру файла презентації та швидкості інтернет-зв'язку) презентація завантажиться до наради і почнеться її демонстрація. Під час такої демонстрації викладач (організатор) може керувати нарадою, відкривати вікна інших програм. Студенти (учасники) в цей час бачать у вікні Teams тільки презентацію (рис. 9).

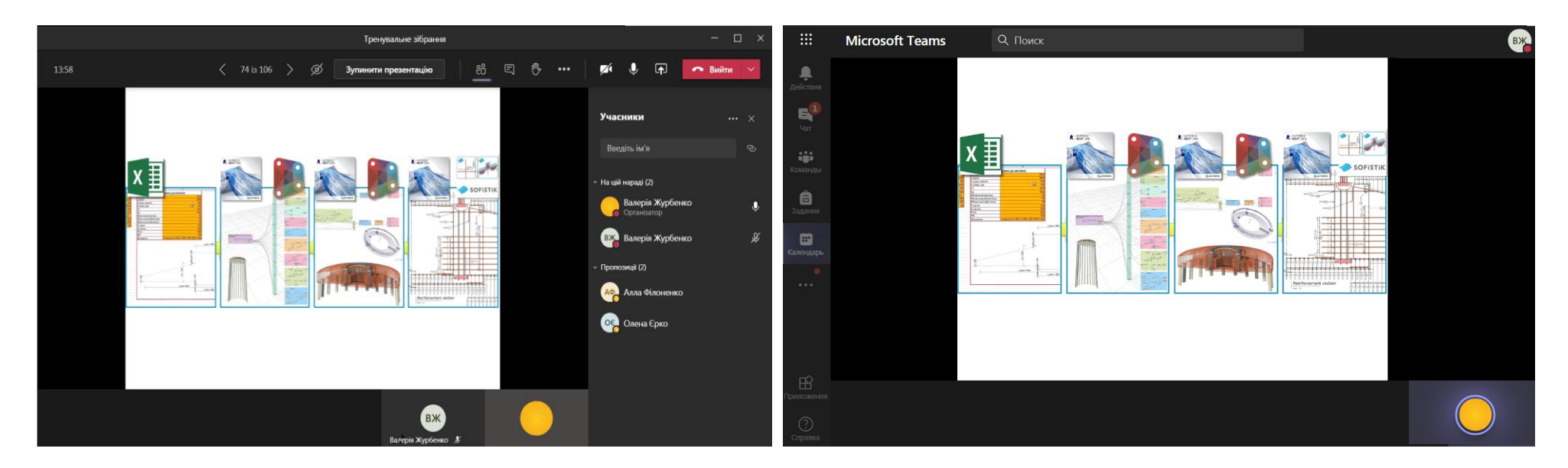

Що бачить викладач (організатор) під час демонстрації Що бачить студент (учасник) під час роботи із браузерної версії Teams

Рис. 9

9. За допомогою інструмента «**PowerPoint**» можна демонструвати презентацію безпосередньо із наради Teams. Під час демонстрації відображається панель керування перезентацією (рис. 10). У «класичній» версії Teams ця панель відображається зверху (рис. 9), у браузерній версії та версії Teams для мобільних пристроїв вона відображається над слайдами презентації.

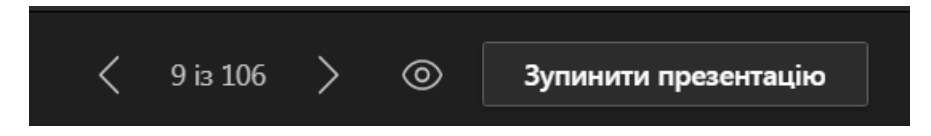

Рис. 10 Панель керування презентацією викладача (організатора)

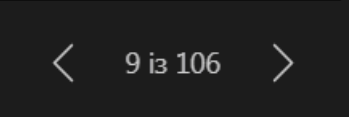

– кнопки переходу до попереднього/наступного слайду презентації, номер слайду, що відображається та загальна кількість слайдів у презентації;

Переміщення у спільній презентації:

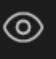

— учасники наради у цьому режимі можуть самостійно гортати слайди презентації, повертаючись до попередніх матеріалів, або випереджаючи демонстратора;

# Ø

наради кнопки переходу до попереднього/наступного слайду стають неактивні.

Кнопка «Зупинити презентацію» доступна особі, що почала демонстрацію і припиняє демонстрацію презентації.

Інші учасники наради (якщо їм це дозволяють налаштування параметрів наради) на місці цієї кнопки бачать кнопку «**Отримати керування**» – кожен з учасників може запросити у демонстратора право керування презентацією. Демонстратор може погодитись на запит чи відхилити його.

#### Висновки:

### Режим демонстрації «Power Point» ефективний:

• для демонстраціїя та керування презентаціями PowerPoint. Керування при використанні цього інструмента здійснюється безпосередньо з наради Teams, не потребується додатково встановлювати програму PowerPoint на комп'ютер (що потребується при режимі демонстрації «**Вікно**»);

•демонстратор може передавати іншим учасникам право керування перезентацією.

•можливість швидко продемонструвати презентації, що вже використовувались у Teams;

•учасники під час демонстрації бачать тільки презентацію, навіть якщо у організатора у цей час відкриті вікна інших програм.

Просимо звернути увагу: у режимі «**Power Point**» існує можливість підгружати презентації із вбудованими посиланнями на відеоматеріали. Тестування (станом на 18.11.20) показало, що демонстрація таких слайдів має наступні недоліки:

- 1. демонстрування відеоматеріалів на слайдах не починається автоматично (учасники мають самостійно запустити відеоматеріал, у цей час він не синхронізується з діями демонстратора);
- 2. у учасників може не відтворюватись звукова частина матеріалу.

Докладніше про демонстрацію відеоматеріалів під час наради Teams дивіться у наступній інструкції.

Режим демонстрації «**PowerPoint**» зручний для індивідуальної або колективної (наприклад, декілька студентів презентують колективний проект) демонстрації презентацій PowerPoint під час нарад в Teams.

Навчальні матеріали від Microsoft

ЛабораторіясистемавтоматизованогопроектуванняПридніпровської академії будівництва та архітектуринаш телефон: 4-38е-mail: zurbenko.valeriia@pgasa.dp.uaЖурбенко Валерія